### Installationsanleitung für GT Legends & Bude Posted by Nepomuk - 2019/07/21 16:48

#### Liebe Community!

Nach einer IĤngeren Auszeit melde ich mich wieder zurļck, die Lust aufs Fahren war einfach zu groÄŸ ;)

Meine letzte Installation war noch auf Windows XP, inzwischen IĤuft mein Rechner auf Windows 10. Das ganze ist ja auch schon ein Weilchen her, musste mich wieder einlesen wie das so alles geht.

Mir ist aufgefallen dass es zwar diverse Installationsanleitungen gibt, die sind aber unvollstÄndig und auch auf dem ganzen Portal verteilt, teilweise im FAQ, teilweise im Wiki, teilweise in den Foren. In der Regel sind die dann auch noch auf verschiedene Windows-Versionen bezogen, und selten auf Win 10.

Ich glaube es wĤre im Sinne der Community, Neu- und Wiedereinsteigern die Arbeit zu erleichtern, indem es eine einfache (und einfach auffindbare) Anleitung gĤbe. Fļr Windows 7-10 sollte es ja keine nennenswerte Unterschiede geben. Bei den Steam- und Autobild-Versionen fĤllt nach meiner Info ja nur der Schritt mit dem Patch weg.

Nachdem ich gerade am installieren bin, wļrde ich meine Anleitung hier teilen und wļrde euch bitten, mal drüberzuschauen ob ich etwas vergessen habe. Das ganze ist aktuell noch Work in Progress, nachdem ich noch nicht fertig bin. Falls da etwas brauchbares rauskommt, würde ich das dann in eine schöne Form packen, zB als pdfdownload.

Also hier zur Anleitung:

Windows 10 - GTL DVD Version 1.0

1. GT Legends installieren (Sehr wichtig - Spiel auf keinen Fall Starten -> Kopierschutz kann das System zerschieÄŸen)

- 2. GT Legends DVD entfernen
- 3. GT Legends 1.1 Patch installieren (Link)

4. Altbierbude-Ordner im GT-Legends Ordner erstellen. Optional: Falls aus einer Äulteren Installation vorhanden, Archiv reinkopieren

5. Python 2.8 installieren (Link)

6. \*.py - File downloaden und in den Altbierbuden-Ordner verfrachten, Verknüpfung auf den Desktop legen. (Link)

7. \*.py - File öffnen, Altbierbude startet und aktualisiert das Spiel. (Kann sehr lange dauern, Stand 2019 ca. 30GB zum downloaden)

8. 4 GB - Patch im Autoupdater installieren

9. Jetzt erst das Spiel starten - Fertig.

Hoffe dass das so ca. passt.

Beste Grüße und bis bald auf der Strecke,

Nepomuk

#### Aw: Installationsanleitung für GT Legends & Bude Posted by DerOlf - 2019/07/21 18:40

Hi nepomuk :)

Soweit ich das jetzt überblicken kann, ist alles korrekt. Nur an einer Stelle bin ich etwas gestolpert .. ich habe mich immer gescheut, das Archiv in den GTL-Ordner zu packen ... bin mir aber unsicher, ob die Trennung notwendig ist.

Eventuell sollte es noch einen Hinweis darauf geben, dass GTL und Autoupdater als Admin installiert werden sollten und  $f\tilde{A}$ //r die Installationsordner einem User "Alle" volle Zugriffsrechte erlaubt werden m $\tilde{A}$ //ssen. Ich habe keine Ahnung wie das bei Win10 aussieht, aber bei Win7 (x64) bekommt man gerne mal Probleme, wenn man diese zwei nicht berücksichtigt.

Ausserdem noch der Hinweis, dass ABB-GTL inkl. Archiv rund 65gb Speicherplatz benĶtigt. GTL ist bei mir momentan 35gb groß ... und das Budenarchiv umfasst über 27gb.

Auch den Hinweis "Spiel NICHT starten" würde ich eventuell bei jeden Schritt erwähnen. Einfach für die Ungeduldigen ;)

GrüÃΫe Olaf

#### Aw: Installationsanleitung für GT Legends & Bude Posted by CY33 - 2019/07/22 10:57

Gute Schritt-für-Schritt Anleitung! Kann man immer drauf verweisen, wenn wieder jemand fragt!

Mehr von sowas ;)

Kann sowas nicht auch in das Buden-Wiki? Gibts das noch?

### Aw: Installationsanleitung für GT Legends & Bude Posted by hayman3030 - 2019/07/22 11:34

Man könnte noch drauf hinweisen, dass man ein neues Fahrerprofil erstellen muss, um dann alle Autos und Strecken freizuschalten..... gruß hayman

#### Aw: Installationsanleitung für GT Legends & Bude

Posted by Nepomuk - 2019/07/30 19:15

Hallo Leute,

Ich habe heute versucht, GTL nach dieser Anleitung zu installieren und nebenbei Screenshots zu machen. Leider hat es nicht geklappt und ich bekomme am Ende wieder die Meldung mit dem Schutz - System.

Ich habe ja schon vorher einmal GTL zu früh gestartet und deshalb das Problem bekommen. Ich habe das System mithilfe der Windows - Systemwiederherstellung zurÄ1/2ckgesetzt. Reicht das etwa nicht aus?

Danke,

Nepomuk

#### Aw: Installationsanleitung für GT Legends & Bude

Posted by MichaW - 2019/07/30 19:51

Hiho,

was bedeutet Meldung mit dem Schutz-System? Eine Meldung wegen des Starforce Kopierschutz, oder was meinst du?

Hier wird alles erklĤrt

http://wiki.bierbuden.de/GTLInstallation

Kann man oben von englisch auf deutsch umstellen. Und es empfiehlt sich, GTL erst zu starten, wenn der Updater komplett mit allem fertig ist.

GIück auf!

### Aw: Installationsanleitung für GT Legends & Bude Posted by Nepomuk - 2019/07/30 20:08

Hi.

Den Reiter mit dem GTL - Patch so wie hier im Link gibts bei mir nicht. Bei mir steht nur "Spiel Einstellungen", "Profil Einstellungen" und Erweiterungen.

http://www.altbierbude.de/images/fbfiles/images/GTL\_PATCH\_2.jpg

Den 4-GB - Patch und GTL 1.1 hab ich installiert

Die Meldung sieht wie folgt aus:

http://www.altbierbude.de/images/fbfiles/images/Bildschirmfoto 2019 07 30 um 19.jpg

LG

#### Aw: Installationsanleitung für GT Legends & Bude

Posted by MichaW - 2019/07/30 20:15

Hiho,

dann machst du irgendwas falsch, oder der Starforce Kopierschutz schlummert noch irgendwo im System. Normalerweise heißt GTL starten unter Windows 7 mit Kopierschutz = komplettes Window neu aufsetzen, bin mir nicht sicher, ob eine Systemwiederherstellung da ausreicht um alles zu IA¶schen. Schon mal in der Systemsteuerung unter Software geguckt?

Ansonsten empfiehlt sich bei solchen Problemen Teamspeak, dann muss man sich nicht die Finger wund schreiben...

GIück auf!

# Aw: Installationsanleitung für GT Legends & Bude Posted by Nepomuk - 2019/07/30 20:30

Mhm, unter Systemsteuerung/Programme und Features ist nichts in die Richtung auffindbar.

Hab hier schon einmal recherchiert, ich kĶnnte nach den EintrĤgen in der Registry suchen.

Auf Windows neu aufsetzen hab ich natürlich wenig Lust, aber wenn das wirklich sein muss...

Ich bin auf Windows 10.

Grüße.

## Aw: Installationsanleitung für GT Legends & Bude Posted by MichaelE39 - 2019/07/30 22:37

Hallo,

http://www.star-force.com/support/sfdrvrem.zip

Vielleicht ein Versuch, ist eine Deinstalltionsprogramm.

## Aw: Installationsanleitung für GT Legends & Bude Posted by Scholli113 - 2020/04/07 09:08

Hallo,

ich häng mich hier einfach mal ran!

Habe jetzt nach 1 1/2 Jahren endlich den Defekt in meinem System endeckt! Es lag an der HDD:woohoo: . Ich hatte vorher Mainboard und Netzteil ersetzt und Windows 10 ;4 mal neu installiert. Trotzdem nur Abstürze, Blue Screens und Discos!

Jetzt habe ich fÃ1/4r einen Freund eine alte HDD auf SSD geklont und der Rechner rennt. Das wollte ich auch und habe es bei mir versucht, hat aber nicht funktioniert, Festplatte defekt:blink: Jetzt habe ich mal wieder Windows neu installiert(auf SSD Rechner rennt:lol: ).

Nun zu meinem Problem: Ich kann GTL nicht mehr im Fenstermodus srarten, benutze Lowhud und das IĤuft dann nicht! Vieleicht kann mir jemand helfen!?

Mit Adminrechten hab ich schon versucht.

#### Aw: Installationsanleitung für GT Legends & Bude

Posted by MichaW - 2020/04/07 09:26

Moin,

lies dir diesen Post mal durch, da stehen diverse Lösungsansätze drin...vielleicht hilft auch einer bei dir.

http://www.altbierbude.de/component/option,com\_fireboard/Itemid,99/func,view/catid,3/id,106703/lang,de/#106703

GIück auf!

## Aw: Installationsanleitung für GT Legends & Bude Posted by Scholli113 - 2020/04/10 18:02

Danke Micha für den Tipp, aber leider startet GTL immer im Vollbild obwohl bei Fenstermodus der Haken gesetzt ist. Egal ob als Admin oder nicht. Dann werde ich wieder das XD Tool nutzen.

Euch allen frohe Ostern und bleibt Gesund!

Forum - Altbierbude - Altbierbude - Dein freundlicher GTL-Server